## **5** First Digital

Knowledgebase > Client Portal > Getting Started > Account and User Management > Reset Password

Reset Password

Winnie Yuen - 2023-04-26 - Account and User Management

If you forgot your password, you can easily reset it from the login screen.

1. Go to the First Digital Client Portal login page.

## ×

- 1. Click on Forget your password.
- 2. Enter your email and click on **Submit**.

## ×

1. You will receive an email and click on the "Reset Your Password" button within the email.

×

2. Enter your new password and click on **Reset**.